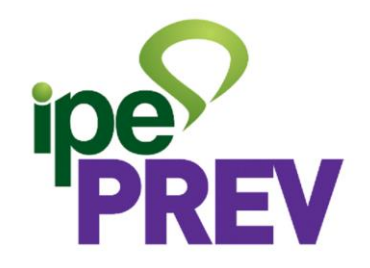

Mapeamento e Manualização de Processos do

**IPE Prev** 

Unidade Gestora dos Processos

Diretoria de Investimentos

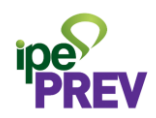

#### LISTA DE ABREVIATURAS E SIGLAS

- ANBIMA Associação Brasileira das Entidades dos Mercados Financeiro e de Capitais
- APR Autorização de Aplicação e Resgate
- BACEN Banco Central do Brasil
- CADPREV Sistema de Informações dos Regimes Públicos de Previdência Social
- CNPJ Cadastro Nacional de Pessoa Jurídica
- COIN Comitê de Investimentos
- CVM Comissão de Valores Mobiliários
- DAIR Demonstrativo das Aplicações e Investimentos dos Recursos
- ETF Exchange Traded Funds ou Fundos de Índices
- MPS Ministério da Previdência Social
- PAI Política Anual de Investimentos
- PROA Processos Administrativos e-Gov
- RPPS Regime Próprio de Previdência Social

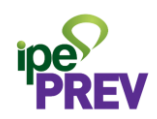

#### NORMAS RELACIONADAS AOS PROCESSOS

Decreto Estadual nº 52.670, de 28 de outubro de 2015, e alterações; Decreto Estadual nº 57.099, de 07 de julho de 2023, e alterações; Lei Federal nº 9.717, de 27 de novembro de 1998, e alterações; Lei Complementar Estadual nº 13.757, de 15 de julho de 2011, e alterações; Lei Complementar Estadual nº 13.758, de 15 de julho de 2011, e alterações; Lei Complementar Estadual nº 15.143, de 05 de abril de 2018, e alterações; Portaria MTP nº 1.467/2022, e alterações; Resolução CMN nº 4.963/2021.

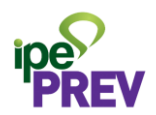

| ELABORAÇÃO E APROVAÇÃO DA POLÍTICA ANUAL DEVersão: 7.0Cód. 2.1INVESTIMENTOS - PAIAno: 2024 |
|--------------------------------------------------------------------------------------------|
|--------------------------------------------------------------------------------------------|

**OBJETIVO DO PROCESSO:** A Política Anual de Investimentos - PAI representa o planejamento das aplicações em ativos financeiros dos Fundoprevs para um único exercício, bem como as diretrizes de aplicação, limites superiores, inferiores e estratégias-alvo para cada tipo de instrumento de aplicação.

**INSUMOS:** Dados do mercado financeiro.

**SAÍDAS:** PAI aprovada e divulgada.

**SISTEMAS UTILIZADOS:** Microsoft Excel e Microsoft Word.

## **RESPONSABILIDADES DOS PARTICIPANTES**

| Participantes              | Responsabilidades                                                                                                    |
|----------------------------|----------------------------------------------------------------------------------------------------|
| Analistas de Investimentos | Acompanhar alterações na Resolução CMN nº 4.963/21;<br>Analisar as expectativas para Selic e IPCA e os riscos a serem<br>assumidos;<br>Elaborar a minuta da PAI;<br>Enviar PAI aprovada para publicação. |
| Diretor de Investimentos   | Aprovar a minuta da PAI.                                                                                                    |
| Comitê de Investimentos    | Aprovar a PAI ou solicitar ajustes.                                                                                                    |
| Conselho de Administração  | Aprovar a PAI ou solicitar ajustes.                                                                                                    |
| Assessoria de Comunicação  | Publicar a PAI no site do Instituto.                                                                                                    |

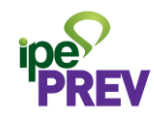

| ΕΤΑΡΑ | Atividade                                                | Responsável                          | Detalhamento                                                                                                    |
|-------|----------------------------------------------------------|--------------------------------------|----------------------------------------------------------------------------------------------------|
| 1     | Acompanhar as alterações da<br>Resolução CMN nº 4.963/21 | Analista de<br>Investimentos         | Acompanhamento do regramento<br>de diretrizes e de limitações<br>estabelecidas pelo MPS por meio da<br>Resolução CMN nº 4.963/2021.                                                                                                    |
| 2     | Acompanhar a expectativa de<br>mercado para Selic e IPCA | Analista de<br>Investimentos         | Acompanhamento de expectativa de<br>mercado para Selic e IPCA, para<br>análise de meta de rentabilidade<br>coerente com o cenário-base, bem<br>como com a taxa de juros parâmetro<br>definida em Portaria MTP<br>nº 1.467/2022.                                          |
| 3     | Analisar os riscos a serem<br>assumidos                  | Analista de<br>Investimentos         | Análise de riscos necessários a<br>serem assumidos na carteira para<br>que a meta proposta possa ser<br>atingida, estabelecendo limites em<br>consonância com as limitações da<br>Resolução CMN nº 4.963/2021 e<br>com a ALM do exercício corrente.                      |
| 4     | Elaborar a minuta da PAI                                 | Analista de<br>Investimentos         | Elaboração da PAI com os dados<br>discriminados anteriormente.                                                                                                    |
| 5     | Analisar a minuta da PAI                                 | Diretor de<br>Investimentos          | Apreciação da minuta da PAI, com<br>pedido de alterações aos Analistas<br>ou encaminhamento para pauta do<br>COIN.                                                                                                    |
| 6     | Analisar a minuta da PAI                                 | Comitê de<br>Investimentos<br>(COIN) | Comitê de Investimentos aprecia a<br>minuta da PAI.<br>Se aprovar, envia para o Conselho de<br>Administração.<br>Se reprovar, devolve à Diretoria de<br>Investimentos para ajustes.                                                                                      |
| 7     | Analisar a minuta da PAI                                 | Conselho de<br>Administração         | COIN envia a PAI para análise do<br>Conselho de Administração.<br>Se aprovar, envia para a Diretoria de<br>Investimentos para ciência e<br>encaminhamento para publicação.<br>Se reprovar, devolve à Diretoria de<br>Investimentos para ajustes e/ou<br>esclarecimentos. |
| 8     | Publicar a PAI                                           | Assessoria de<br>Comunicação         | Diretoria de Investimentos envia PAI<br>aprovada para a Assessoria de<br>Comunicação publicar no site do IPE<br>Prev.                                                                                                    |

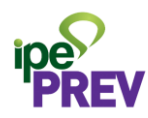

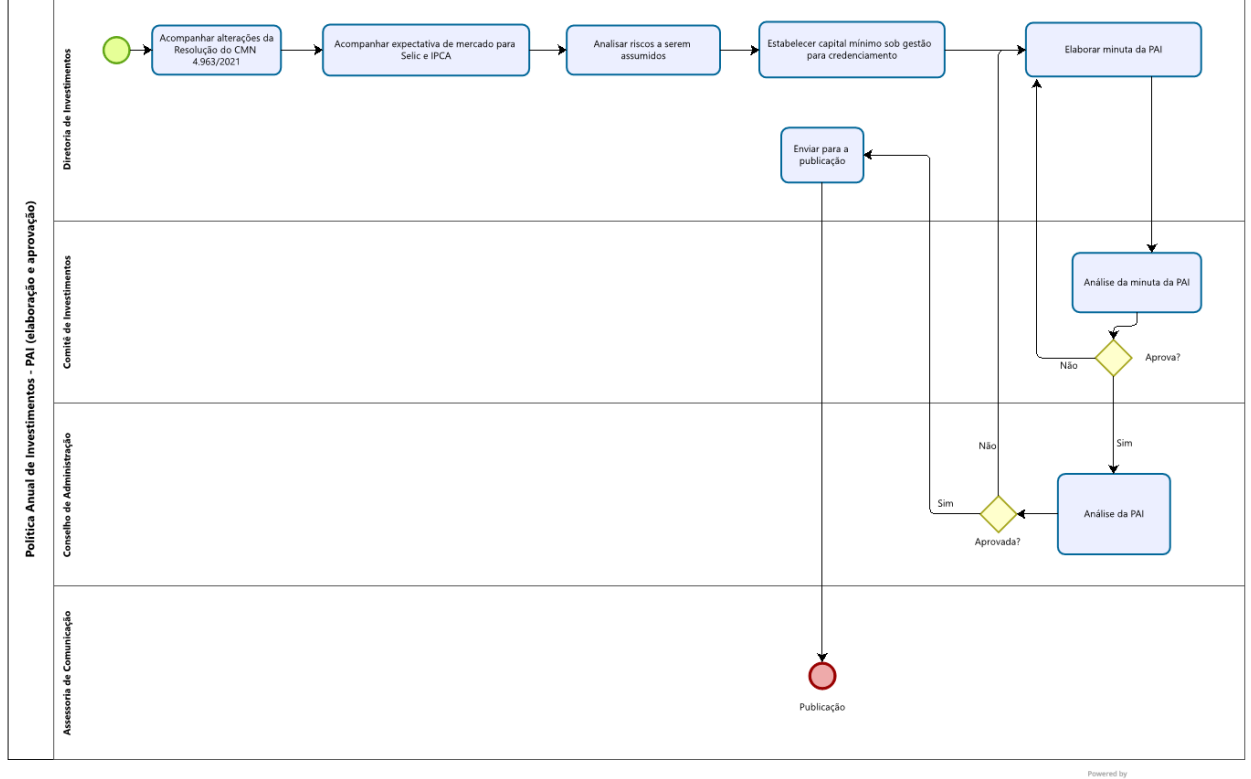

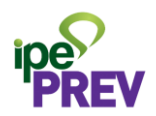

| Cód. 2.2 | ELABORAÇÃO DO DEMONSTRATIVO DAS POLÍTICAS DE<br>INVESTIMENTO – DPIN | Versão: 7.0<br>Ano: 2024 |
|----------|---------------------------------------------------------------------|--------------------------|
|----------|---------------------------------------------------------------------|--------------------------|

**OBJETIVO DO PROCESSO:** Informar ao Ministério da Previdência Social – MPS os critérios estabelecidos na Política Anual de Investimentos dos Fundoprevs.

**INSUMOS:** Informações da Política Anual de Investimentos aprovada pelo Conselho de Administração.

**SAÍDAS:** DPIN cadastrado no CADPREV.

SISTEMAS UTILIZADOS: Microsoft Excel e Microsoft Word.

## **RESPONSABILIDADES DOS PARTICIPANTES**

| Participantes                                  | Responsabilidades |
|------------------------------------------------|-------------------|
| Analistas de Investimentos                     | Elaborar o DPIN.  |
| Gestor de Recursos do<br>RPPS/RS               | Assinar o DPIN.   |
| Responsável pela unidade<br>gestora do RPPS/RS | Assinar o DPIN.   |

| ΕΤΑΡΑ | Atividade             | Responsável                  | Detalhamento                                                                                                    |
|-------|-----------------------|------------------------------|----------------------------------------------------------------------------------------------------|
| 1     | Criar um novo DPIN    | Analista de<br>Investimentos | No site do CADPREV, clicar na aba da<br>esquerda no link DPIN, clicar em Consultar<br>Demonstrativos, selecionar o Ente "Estado<br>do Rio Grande do Sul" e clicar no botão<br>"Novo DPIN", selecione o exercício<br>desejado e clique no botão "Ok". |
| 2     | Identificação do DPIN | Analista de<br>Investimentos | <ul> <li>Selecionar as informações que seguem:</li> <li>Representante Legal do Ente (Secretário/a de Estado da Fazenda);</li> </ul>                                                                                                    |

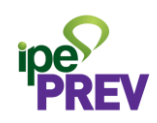

|   |                       |                              | <ul> <li>Representante Legal da Unidade<br/>Gestora;</li> </ul>                                                                                                    |
|---|-----------------------|------------------------------|----------------------------------------------------------------------------------------------------|
|   |                       |                              | <ul> <li>Tipo de Equipe que realiza a<br/>Aprovação da Política de<br/>Investimentos;</li> <li>Data da Aprovação da Política de<br/>Investimentos;</li> <li>Forma de Divulgação da Política de<br/>Investimentos;</li> <li>Data de Publicação da Política de<br/>Investimentos;</li> <li>Data de Publicação da Política de<br/>Investimentos;</li> <li>Descrição: inserir o link do<br/>documento.</li> <li>Clicar em SALVAR.</li> </ul>   |
|   |                       |                              | Se não aparecer a opção da Data de<br>Aprovação da Política de Investimentos,<br>deve ser cadastrada a ata do Conselho de<br>Administração que aprovou o documento.<br>Para isso, utilizar o caminho: Cadastros ><br>Registros de Ata > INCLUIR > SALVAR.                                                                                                    |
| 3 | Governança            | Analista de<br>Investimentos | <ul> <li>Selecionar os envolvidos no processo e</li> <li>clicar em SALVAR em cada etapa.</li> <li>&gt; Gestor de Recursos;</li> <li>&gt; Conselho Deliberativo;</li> <li>&gt; Conselho Fiscal;</li> <li>&gt; Comitê de Investimentos;</li> <li>&gt; Contratos;</li> <li>&gt; Registros de Atas.</li> </ul>                                                                                                    |
| 4 | Meta de Rentabilidade | Analista de<br>Investimentos | <ul> <li>Selecionar o Índice de Referência<br/>utilizado na Política de Investimentos;</li> <li>Inserir o percentual de meta de<br/>rentabilidade adicional ao Índice de<br/>Referência;</li> <li>Selecionar o tipo de justificativa da<br/>meta de rentabilidade, se Decreto ou<br/>Parecer/Processo;</li> <li>Inserir o número do PROA no campo<br/>Número do parecer/processo;</li> <li>Adicionar a Distribuição da carteira</li> </ul> |

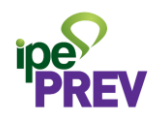

|   |                         |                              | conforme a liquidez dos ativos em<br>"Adicionar Item" (PAI Capítulo 4 –<br>Projeções de Passivo).<br>Atentar para a data de confecção da PAI<br>versus a data de inserção dos dados do<br>DPIN.<br>Clicar em SALVAR. |
|---|-------------------------|------------------------------|----------------------------------------------------------------------------------------------------|
| 5 | Estratégias de Alocação | Analista de<br>Investimentos | Em Principais Ativos: clicar no botão em<br>ALTERAR;<br>Em Demais Ativos: se existir ativos não<br>enquadrados na Resolução CMN<br>nº 4.693/2021, clicar no botão INCLUIR.                                           |
| 6 | Enviar DPIN             | Analista de<br>Investimentos | Validar o DPIN.                                                                                                    |

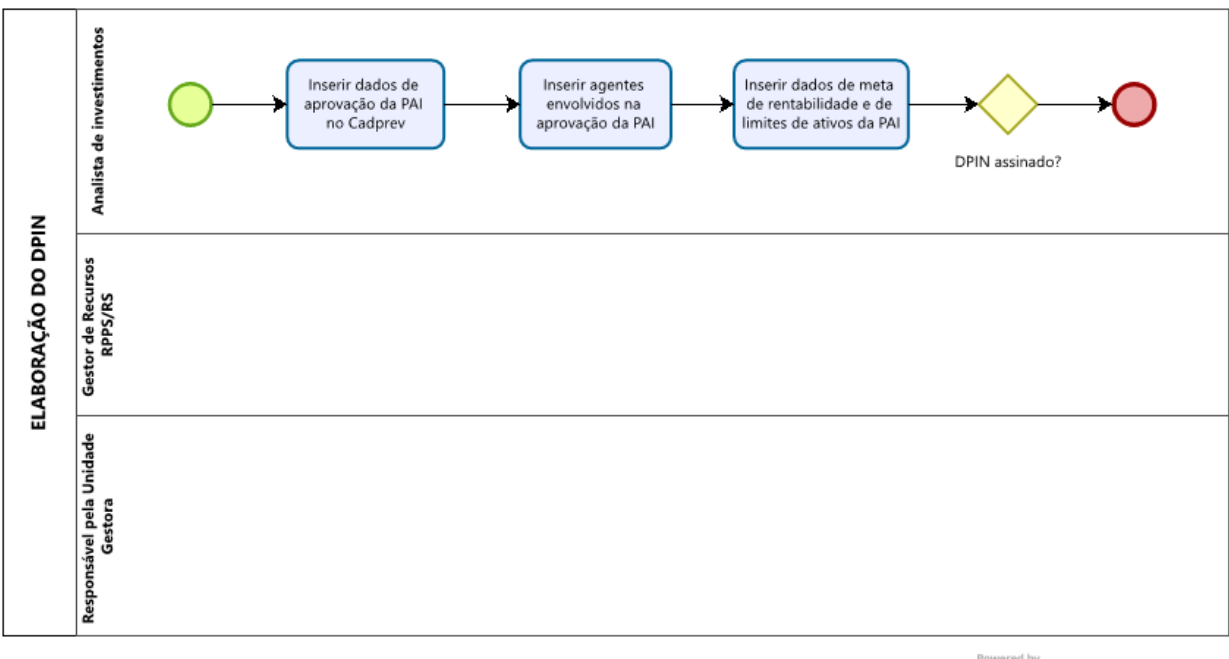

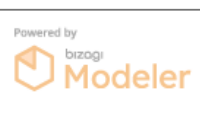

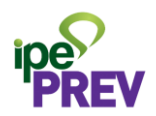

| Ano: 2024 | 2.3 CREDENCIAMENTO DE INSTITUICÕES FINANCEIRAS Versão: 7.0 |
|-----------|------------------------------------------------------------|
|           | Ano: 2024                                                  |

**OBJETIVO DO PROCESSO:** Verificar a regularidade das instituições que realizam administração e gestão de ativos, a fim de averiguar a aptidão ao recebimento de aportes dos Fundoprevs.

**INSUMOS:** Solicitação de credenciamento efetuada pelo Gestor dos Fundoprevs. Informações sobre a empresa interessada.

SAÍDAS: Instituições financeiras aprovadas para gerir recursos dos Fundoprevs.

**SISTEMAS UTILIZADOS:** Outlook, PROA, Microsoft Word, Microsoft Excel e site do CADPREV.

## RESPONSABILIDADES

| Participantes              | Responsabilidades                                                                                                    |
|----------------------------|----------------------------------------------------------------------------------------------------|
| Analistas de Investimentos | Receber demanda de empresa interessada em se cadastrar;<br>Solicitar documentos e verificar credenciais da organização;<br>Abrir processo administrativo;<br>Cadastrar empresa aprovada no CADPREV. |
| Diretor de Investimentos   | Analisar solicitação de cadastro e aprovar ou não.                                                                                                    |
| COIN                       | Analisar cadastro de gestor de fundos e aprovar ou não.                                                                                                    |

| ΕΤΑΡΑ | Atividade                                                                                                    | Responsável                  | Detalhamento                                                                                                    |
|-------|----------------------------------------------------------------------------------------------------|------------------------------|----------------------------------------------------------------------------------------------------|
| 1     | Verificar se a Instituição<br>Financeira consta no rol<br>taxativo de<br>administradores ou<br>gestores de fundos | Analista de<br>Investimentos | Verificar se a Instituição Financeira consta<br>no rol taxativo de possíveis administradores<br>ou gestores de fundos disciplinado no §8º<br>do art. 21 da Resolução CMN nº 4.963/2021.        |
| 2     | Solicitar documentos<br>obrigatórios                                                                              | Analista de<br>Investimentos | Requerer à Instituição as seguintes<br>documentações:<br>1) Ato de registro ou autorização expedido<br>pelo Banco Central do Brasil ou Comissão de<br>Valores Mobiliários ou órgão competente. |

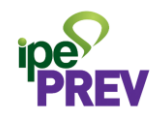

|   |                                                           |                              | <ul> <li>2) Comprovante de inscrição no CNPJ;</li> <li>3) Contrato Social ou Estatuto Social;</li> <li>4) Certificado de Regularidade do FGTS – CRF;</li> <li>5) Certidão da Fazenda Municipal, Estadual e Federal e Dívida Ativa da União;</li> <li>6) Certidão Estadual de Distribuições Cíveis (Falência e Concordata);</li> <li>7) Nome e CPF dos componentes do Quadro Societário;</li> <li>8) Declarar não possuir condenação na CVM nem no BACEN, devidamente assinada pelo seu respectivo representante legal;</li> <li>9) Declaração de que possui compliance atuante;</li> <li>10) Comprovar o atendimento aos requisitos previstos no §5º do art. 21 da Resolução CMN nº 4.963/2021;</li> <li>11) Questionário Padrão ANBIMA Due Diligence para Fundos de Investimento - QDD Seção I.</li> </ul> |
|---|-----------------------------------------------------------|------------------------------|----------------------------------------------------------------------------------------------------|
| 3 | Analisar volume de<br>recursos administrados              | Analista de<br>Investimentos | Analisar volume de recursos sob sua gestão<br>e administração que deve ser superior ao<br>mínimo estabelecido na PAI, da qualificação<br>do corpo técnico e da segregação de<br>atividades.                                                                                                    |
| 4 | Analisar a validade da<br>autorização de<br>funcionamento | Analista de<br>Investimentos | Analisar a validade da autorização de funcionamento.                                                                                                    |
| 5 | Verificar as certidões<br>negativas                       | Analista de<br>Investimentos | Verificar as certidões negativas ou positivas<br>com efeito de negativas, a fim de examinar a<br>possibilidade de encerramento das<br>atividades da empresa.                                                                                                    |
| 6 | Verificar padrão ético                                    | Analista de<br>Investimentos | Verificar a observância de elevado padrão<br>ético de conduta nas operações realizadas<br>no mercado financeiro e ausência de<br>restrições verificadas por órgãos<br>competentes.                                                                                                    |
| 7 | Analisar histórico de<br>atuação                          | Analista de<br>Investimentos | Analisar o histórico de atuação da instituição e de seus controladores.                                                                                                    |
| 8 | Verificar experiência                                     | Analista de<br>Investimentos | Verificar a existência de experiência mínima<br>de 2 (dois) anos de atuação.                                                                                                    |

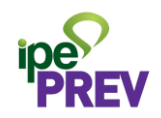

| 9  | Avaliar aderência da<br>rentabilidade aos<br>indicadores de<br>desempenho e risco | Analista de<br>Investimentos | Avaliação da aderência da rentabilidade aos<br>indicadores de desempenho e riscos<br>assumidos pelos fundos sob sua gestão e<br>administração, no período mínimo de 2<br>(dois) anos anteriores ao credenciamento. |
|----|-----------------------------------------------------------------------------------|------------------------------|----------------------------------------------------------------------------------------------------|
| 10 | Abrir PROA                                                                        | Analista de<br>Investimentos | Após análise e entendendo como atendida<br>as exigências, abertura de processo PROA<br>para fazer guarda desses documentos.                                                                                        |
| 11 | Analisar o processo de credenciamento                                             | Diretor de<br>Investimentos  | Diretor de Investimentos analisa o processo<br>PROA de credenciamento.<br>Em caso de aprovação, pautar a análise no<br>Comitê de Investimentos.                                                                    |
| 12 | Analisar a solicitação de<br>credenciamento                                       | COIN                         | Analisar a apresentação de solicitação de<br>credenciamento de instituição.                                                                                                    |
| 13 | Credenciar a instituição                                                          | Analista de<br>Investimentos | Em caso de aprovação da instituição pelo<br>COIN, entrar no site do CADPREV e, na seção<br>"Cadastros", realizar o registro do<br>credenciamento na aba Instituições<br>Credenciadas.                              |

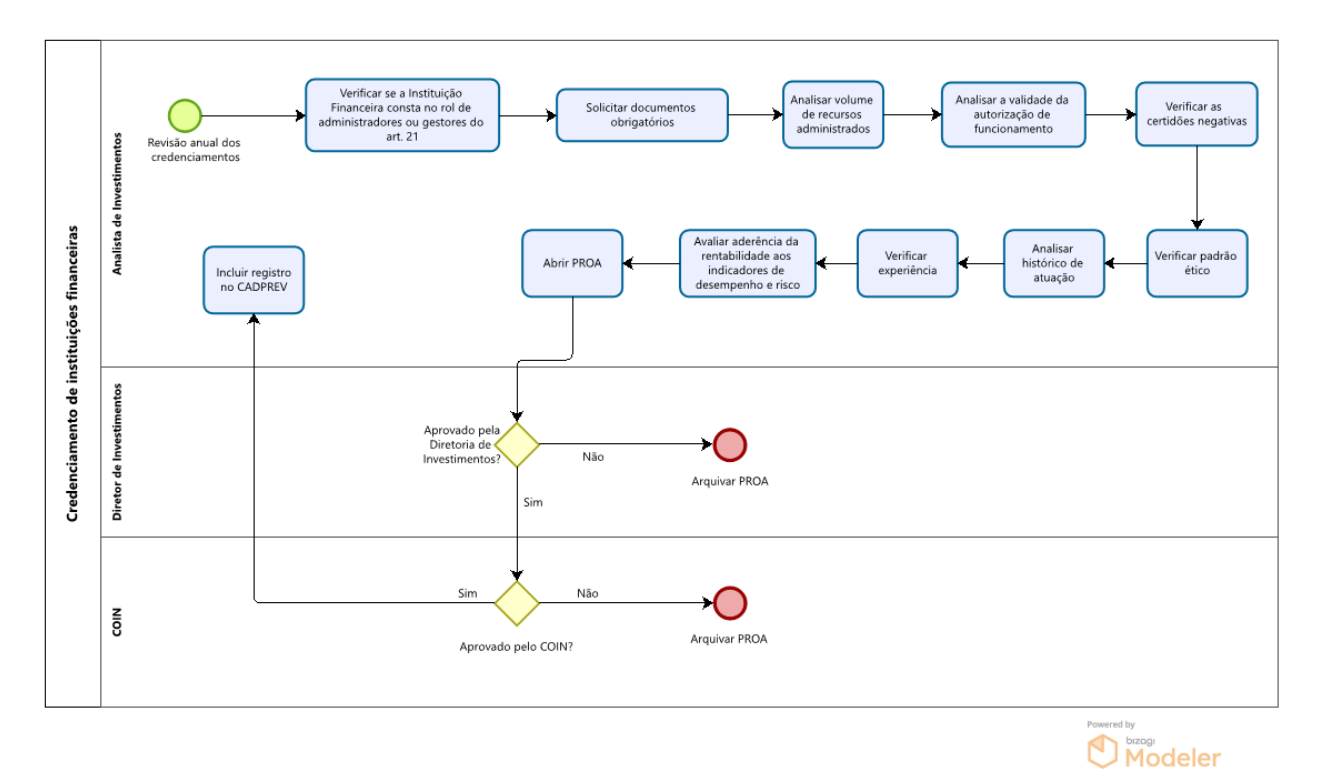

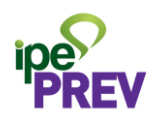

| Cód. 2.4 AUTORIZAÇÃO PARA APLICAÇÃO E RESGATE DE Vers | ão: 7.0 |
|-------------------------------------------------------|---------|
| INVESTIMENTOS - APR And                               | ): 2024 |

**OBJETIVO DO PROCESSO:** Tomada de decisão e autorizações para cada movimentação realizada nos Fundoprevs.

**INSUMOS:** Necessidade de movimentação de ativos financeiros.

SAÍDAS: Movimentações de aplicação ou resgate de ativos financeiros. Registro no CADPREV.

## RESPONSABILIDADES

| Participantes                                                                                  | Responsabilidades                                                                                                    |
|------------------------------------------------------------------------------------------------|----------------------------------------------------------------------------------------------------|
| Gestor de Recursos do RPPS e Gerente de<br>Acompanhamento de Mercado                           | Identificar as oportunidades de realocação de<br>ativos.                                                                                                    |
| Gerente de Acompanhamento de Mercado                                                           | Identificar a alçada e encaminhar movimentação<br>para autorização;<br>Receber a autorização, solicitar movimentação<br>junto à Instituição financeira e verificar sua<br>efetivação. |
| Diretor de Investimentos,<br>Diretor de Administração e Finanças ou<br>Comitê de Investimentos | Aprovar a movimentação de fundos, conforme a alçada.                                                                                                    |
| Instituições Financeiras                                                                       | Receber autorização e realizar a movimentação de<br>fundos.                                                                                                    |
| Gerente de Administração de Carteira                                                           | Registrar movimentação no site do CADPREV.                                                                                                    |

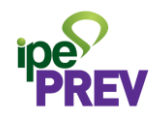

| ETAPA | Atividade                                               | Responsável                                                                   | Detalhamento                                                                                                    |
|-------|---------------------------------------------------------|-------------------------------------------------------------------------------|----------------------------------------------------------------------------------------------------|
| 1     | Identificar a<br>necessidade de<br>realocação de ativos | Gestor de<br>Recursos do RPPS<br>e Gerente de<br>Acompanhamento<br>de Mercado | Em reunião entre o Gestor e o Gerente<br>são discutidas e analisadas as<br>oportunidades e/ou necessidades de<br>alocação de recursos.                                                                                    |
| 2     | Identificar a alçada<br>competente                      | Gerente de<br>Acompanhamento<br>de Mercado                                    | Conforme o percentual do PL do fundo<br>que será realocado, identificar a alçada<br>competente na Política de Alçadas.                                                                                                    |
| 3     | Encaminhar autorização<br>de instruções                 | Gerente de<br>Acompanhamento<br>de Mercado                                    | Encaminhar a autorização juntamente<br>com as instruções de movimentação para<br>a instituição financeira respectiva.                                                                                                    |
| 4     | Realizar a<br>movimentação de<br>fundos                 | Instituições<br>financeiras                                                   | Realizar a movimentação de ativos e enviar a confirmação para a Diretoria de Investimentos.                                                                                                    |
| 5     | Cadastrar as<br>movimentações de<br>ativos no CADPREV   | Gerente de<br>Administração de<br>Carteira                                    | No ato de confecção do DAIR, são<br>incluídas no site do CADPREV todas as<br>movimentações mensais ocorridas,<br>ocasião em que as APR são geradas com as<br>devidas justificativas e as assinaturas dos<br>responsáveis. |

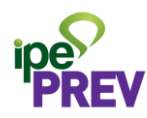

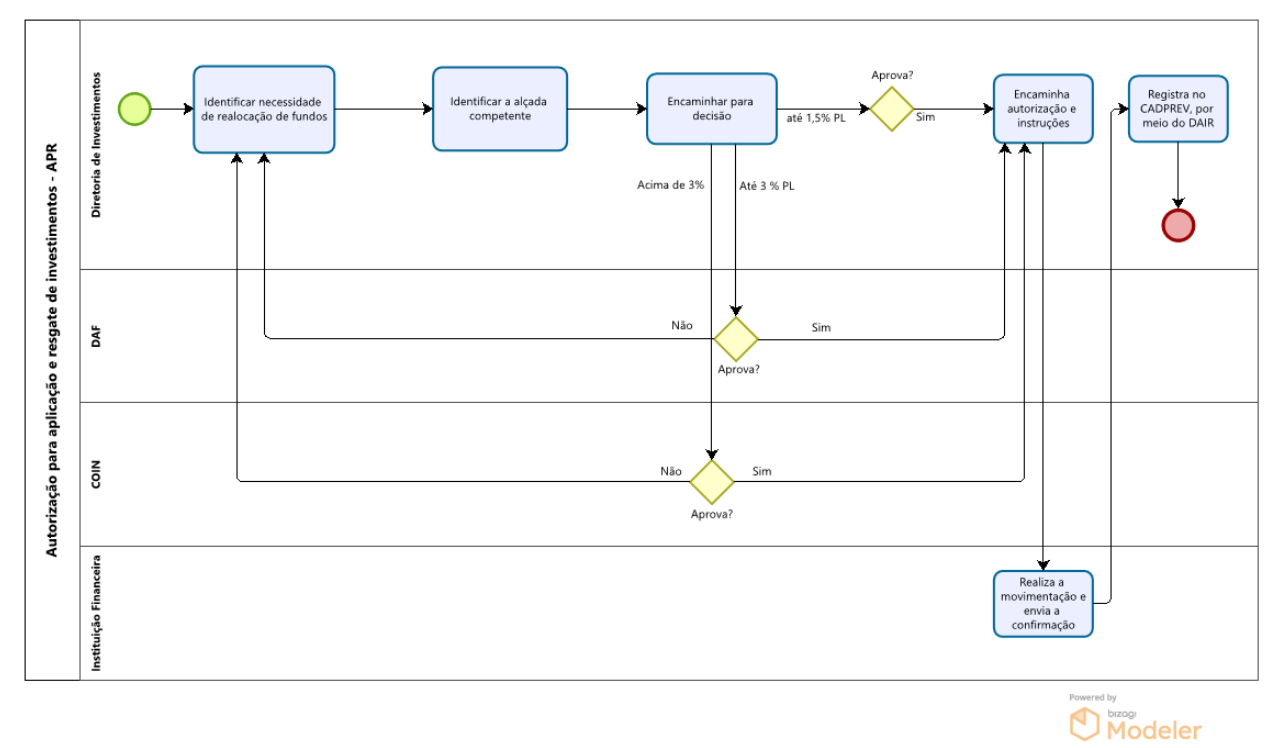

15

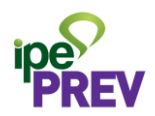

| Cód. 2.5 | ELABORAÇÃO DO DEMONSTRATIVO DE APLICAÇÕES E<br>INVESTIMENTOS DOS RECURSOS - DAIR | Versão: 7.0<br>Ano: 2024 |
|----------|----------------------------------------------------------------------------------|--------------------------|
|----------|----------------------------------------------------------------------------------|--------------------------|

**OBJETIVO DO PROCESSO:** Informar ao Ministério da Previdência Social - MPS todas as movimentações realizadas durante o mês nas carteiras do Fundoprev Civil e do Fundoprev Militar, bem como a posição final da carteira.

**INSUMOS:** Informações sobre recursos aplicados em ativos financeiros.

SAÍDAS: DAIR cadastrado no CADPREV.

SISTEMAS UTILIZADOS: Microsoft Excel e CADPREV online.

### RESPONSABILIDADES

| Participantes                                  | Responsabilidades                                                                                                    |
|------------------------------------------------|----------------------------------------------------------------------------------------------------|
| Gerente de Administração<br>de Carteira        | Reunir extratos dos fundos de investimentos, cadastrar informações em<br>planilha MS Excel e calcular rentabilidade por ativo;<br>Cadastrar DAIR no CADPREV;<br>Enviar declaração assinada ao CADPREV;<br>Verificar a existência de apontamentos. |
| Gestor de Recursos do<br>RPPS/RS               | Assinar o DAIR.                                                                                                    |
| Responsável pela unidade<br>gestora do RPPS/RS | Assinar o DAIR.                                                                                                    |

| ΕΤΑΡΑ | Atividade                                 | Responsável                  | Detalhamento                                                                                                    |
|-------|-------------------------------------------|------------------------------|----------------------------------------------------------------------------------------------------|
| 1     | Gerar extratos de<br>aplicações em fundos | Analista de<br>Investimentos | No início de cada mês, loga-se no site da<br>instituição financeira em que há aplicação e<br>gera-se o extrato de aplicações dos ativos<br>financeiros em que o Fundoprev Civil e o<br>Fundoprev Militar possuem recursos aplicados. |

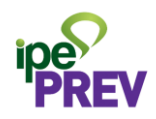

|   |                                                    |                              | On funder de la satistica i                                                                                                    |
|---|----------------------------------------------------|------------------------------|----------------------------------------------------------------------------------------------------|
|   |                                                    |                              | Os fundos de investimentos que nao                                                                                                    |
|   |                                                    |                              | disponibilizam por meio de site devem ter o                                                                                                    |
|   |                                                    |                              | requerimento de extrato feito por e-mail.                                                                                                    |
| 2 | Cadastrar<br>informações dos<br>ativos em planilha | Analista de<br>Investimentos | Cadastrar os dados de todos os ativos, para cada<br>Fundoprev, em planilha Excel, quais sejam:<br>a) Valor da cota de fechamento do ativo;<br>b) Quantidade de cotas do ativo;<br>c) Saldo final da posição do ativo;<br>d) PL do ativo na data de fechamento;<br>e) Rentabilidade do ativo no mês.<br>Se houve movimentações no decorrer do mês de<br>referência, incluir a movimentação informando<br>se ocorreu:<br>a) Aplicação e/ou Resgate;<br>b) Valor da cota do ativo na data da<br>Aplicação/Resgate;<br>c) Valor da movimentação;<br>d) PL do ativo na data da movimentação.                                                                                                    |
|   |                                                    |                              | Abrir site do Cadprev                                                                                                    |
| 3 | Elaborar o DAIR no<br>CADPREV                      | Analista de<br>Investimentos | (https://cadprev.previdencia.gov.br/) Para incluir um novo DAIR, seguir o caminho:<br>Investimentos > DAIR > Consultar<br>Demonstrativos > Selecionar o Ente "Estado do<br>Rio Grande do Sul" > Clicar no botão "Consultar"<br>> Clicar no botão "Novo DAIR". Para retificar DAIR enviado, seguir o caminho:<br>Investimentos > DAIR > Consultar<br>Demonstrativos > Selecionar o Ente "Estado do<br>Rio Grande do Sul" > Clicar no botão "Consultar"<br>> Localizar o DAIR que será retificado > Clicar no<br>botão "Retificar". <u>Confecção de Novo DAIR</u><br>Aba Identificação do DAIR: Selecionar<br>Representante Legal do Ente e Representante<br>Legal da Unidade Gestora;<br>Aba Governança: Selecionar Gestor de Recursos<br>do RPPS, Conselho de Administração, Conselho<br>Fiscal, Comitê de Investimentos, Contratos e<br>Registro de Atas; |

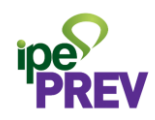

|   |                        |               | Aba Disponibilidade Financeira: acrescentar o                                                                                                    |
|---|------------------------|---------------|----------------------------------------------------------------------------------------------------|
|   |                        |               | Saluo disponível has contas correntes de cada                                                                                                    |
|   |                        |               | referência:                                                                                                    |
|   |                        |               | Aba Empréstimos Consignados: Fundoprey não                                                                                                    |
|   |                        |               | utiliza essa modalidade de investimentos:                                                                                                    |
|   |                        |               | Aba Carteira:                                                                                                    |
|   |                        |               | <ul> <li>Para os ativos sem movimentação no<br/>mês: clicar no ícone (i), atualizar o valor<br/>da cota e o PL do ativo aplicado, e<br/>conferir com a planilha se o saldo da<br/>aplicação é correspondente;</li> <li>Para os ativos que tiveram</li> </ul>                                                               |
|   |                        |               | movimentação: clicar no ícone do lápis,<br>clicar no botão "INCLUIR NOVO ITEM" e<br>preencher os dados da movimentação<br>copiados da planilha previamente<br>preenchida;                                                                                                    |
|   |                        |               | Aba Portfólio - Tabela:                                                                                                    |
|   |                        |               | <ul> <li><u>Meta de rentabilidade:</u> inserir a meta estabelecida na PAI e, no campo observação, explicitar os dados de aprovação da PAI.</li> <li><u>Tabela:</u> acrescentar a rentabilidade de cada ativo em que os Fundoprevs mantêm aplicação.</li> <li><b>Aba Enviar DAIR:</b> Clicar no botão "VALIDAR O</li> </ul> |
|   |                        |               | <ul> <li>DAIR"</li> <li>Os alertas em amarelo são eventuais desenquadramentos, objeto de</li> </ul>                                                                                                    |
|   |                        |               | apontamento do MPS, devendo ser                                                                                                    |
|   |                        |               | <ul> <li>Já os alertas em vermelho impedirão o<br/>envio do DAIR e deverão ser sanados.<br/>Para tanto, basta clicar em cima do<br/>aviso, que ele redirecionará para o local<br/>em que o erro foi identificado.</li> </ul>                                                                                               |
|   |                        | Gestor de     | O Demonstrativo deve ser assinado pelo Gestor                                                                                                    |
| _ |                        | Recursos e    | de Recursos do RPPS/RS, pelo Representante da                                                                                                    |
| 4 | Assinar o DAIR         | Representante | Unidade Gestora do RPPS/RS e pelo Liquidante                                                                                                    |
|   |                        | da Unidade    | das operações, que podem faze-lo ao acessar o                                                                                                    |
|   |                        | Gestora       | Cauprey, e a ordem de assinatura e indiferente.                                                                                                    |
|   | Verificar a existência | Gerente de    | apontamentos nor meio do caminho:                                                                                                    |
| 5 | de apontamentos no     | Administração | Investimentos > $DAIR > Consultar$                                                                                                    |
|   | DAIR                   | de Carteira   | Demonstrativos > Selecionar o Ente "Estado do                                                                                                    |

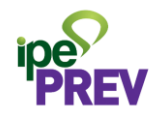

| Rio Grande do Sul" > Clicar no botão "Consultar" |
|--------------------------------------------------|
| > Consultar Notificação/Irregularidades          |
| Em caso de apontamentos passíveis de             |
| regularização, retificar DAIR.                   |
| Caso contrário, realizar justificativa para      |
| manutenção do apontamento.                       |

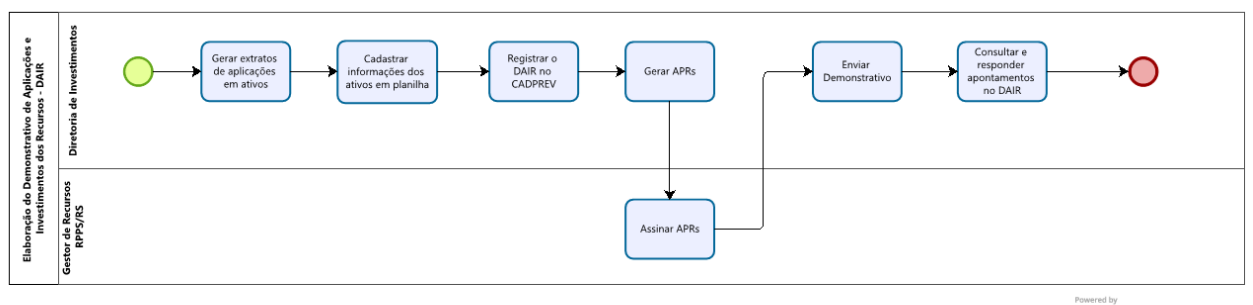

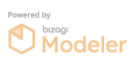

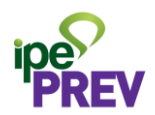

| Cód. 2.6 | CONTROLE DA CARTEIRA E TRANSPARÊNCIA:<br>DADOS DA CARTEIRA DE INVESTIMENTOS E<br>RELATÓRIO DE MENSAL DE INVESTIMENTOS | Versão: 7.0<br>Ano: 2024 |
|----------|----------------------------------------------------------------------------------------------------|--------------------------|
|----------|----------------------------------------------------------------------------------------------------|--------------------------|

**OBJETIVO DO PROCESSO:** Controle das posições e das movimentações da carteira para acompanhar e calcular seus desempenhos, graus de risco e percentuais de alocações, tanto em relação à carteira do RPPS, como quanto à participação do RPPS em cada instrumento de aplicação, assim como dar transparência dessas informações a todas as partes relacionadas.

**INSUMOS:** Informações sobre atividades realizadas nos ativos.

**SAÍDAS:** Controle da carteira de investimentos dos Fundoprevs. Publicação dos Dados da carteira mensal de investimentos. Aprovação e publicação do Relatório de mensal de investimentos.

SISTEMAS UTILIZADOS: Microsoft Excel, Word, Power Point e PDF.

#### RESPONSABILIDADES

| Participantes              | Responsabilidades                                                                                                    |
|----------------------------|----------------------------------------------------------------------------------------------------|
| Diretoria de Investimentos | Elabora Dados da carteira mensal de investimentos e extrai o Relatório mensal de investimentos. Envia ambos para publicação.                           |
| Assessoria de Comunicação  | Publica Dados da carteira mensal de investimentos e Relatório mensal de investimentos.                                                                 |
| COIN                       | Analisa e aprova o Relatório mensal da carteira de investimentos.<br>Elabora e envia PROA com Relatório mensal de investimentos ao<br>Conselho Fiscal. |
| Conselho Fiscal            | Analisa e aprova o Relatório mensal de investimentos.                                                                                                  |

| ΕΤΑΡΑ | Atividade                                          | Responsável                  | Detalhamento                                                                                                    |
|-------|----------------------------------------------------|------------------------------|----------------------------------------------------------------------------------------------------|
| 1     | Incluir as cotas dos<br>fundos de<br>investimentos | Analista de<br>Investimentos | No segundo dia útil de cada mês, abrir as<br>planilhas BASES e CNPJ Fundos de Investimentos,<br>na pasta CARTEIRA FUNDOPREV.<br>No site da CVM ( <u>https://sistemas.cvm.gov.br/</u> ) ><br>Fundos de Investimentos, consultar e copiar as |

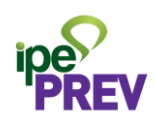

|   |                                                                                 |                               | cotas diárias dos ativospara a planilha BASES.                                                                                                    |  |
|---|---------------------------------------------------------------------------------|-------------------------------|----------------------------------------------------------------------------------------------------|--|
| 2 | Incluir<br>movimentações dos<br>fundos de<br>investimentos                      | Analista de<br>Investimentos  | Nas planilhas RENTABILIDADE CIVIL e<br>RENTABILIDADE MILITAR, inserir, conforme os<br>extratos recebidos e/ou requeridos por e-mail,<br>nas respectivas guias, as movimentações mensais<br>dos ativos financeiros.<br>Na aba TOTALIZADORA CIVIL e TOTALIZADORA<br>MILITAR, das respectivas planilhas, constarãoos<br>valores resumidos, quais sejam:<br>a) PL total do Fundoprev;<br>b) rendimento diário da carteira;<br>c) rentabilidade mensal;<br>e) rentabilidade mensal;<br>e) rentabilidade anual;<br>f) rentabilidade desde o início do Fundoprev;<br><u>Observação</u> : Para ativos com recebimento de<br>cupons de juros e distribuições, atentar para que<br>constem na coluna "Distribuição".<br>No Banco do Brasil, essa movimentação consta<br>como resgate, alterando a quantidade de cotas.<br>Nos demais bancos essa movimentação é incluída<br>como uma amortização, o que impacta no valor<br>da cota e não na quantidade delas. |  |
| 3 | Calcular<br>rendimentos e<br>rentabilidade do<br>Fundoprev                      | Diretoria de<br>Investimentos | <ul> <li>Na planilha RESUMOS, conforme segue:</li> <li>a) na aba PATRIMÔNIO LÍQUIDO preencher com<br/>os saldos das contas correntes;</li> <li>b) na aba RENTABILIDADE, inserir o valor do IPCA<br/>do mês anterior;</li> <li>c) na aba RENDIMENTOS, conferir comos valores<br/>da planilha CARTEIRA FUNDOPREV.</li> </ul>                                                                                                    |  |
| 4 | Confrontar dados<br>calculados pela<br>Diretoria de<br>Investimentos e a<br>SMI | Analista de<br>Investimentos  | Conferir o Relatório mensal de investimentosda<br>SMI com os dados calculados pela Diretoria de<br>Investimentos.                                                                                                    |  |
| 5 | Publicação dos<br>Dados da carteira<br>mensal de<br>investimentos               | Assessoria de<br>Comunicação  | Diretoria de Investimentos elabora documento e<br>encaminha os Dados da carteira mensal de<br>investimentos para publicação pela Assessoria de<br>Comunicação no site do Instituto.                                                                                                    |  |
| 6 | Deliberação do<br>Relatório mensal de<br>investimentos                          | COIN                          | Análise e deliberação do Relatório mensal de investimentos.                                                                                                    |  |

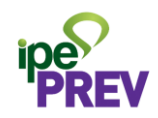

| 7 | Enviar Relatório<br>mensal de<br>investimentos               | COIN                         | Abrir PROA para envio do Relatório mensal de investimentos parao Conselho Fiscal.                                                                                                    |
|---|--------------------------------------------------------------|------------------------------|----------------------------------------------------------------------------------------------------|
| 8 | Analisar e deliberar<br>Relatório mensal de<br>investimentos | Conselho<br>Fiscal           | Análise e deliberação do Relatório mensal de investimentos.                                                                                                    |
| 9 | Publicação do<br>Relatório mensal de<br>investimentos        | Assessoria de<br>Comunicação | Diretoria de Investimentos encaminha o Relatório<br>mensal de investimentos aprovado pelo Comitê<br>de Investimentos e pelo Conselho Fiscal para a<br>Assessoria de Comunicação fazer a publicação no<br>site do Instituto. |

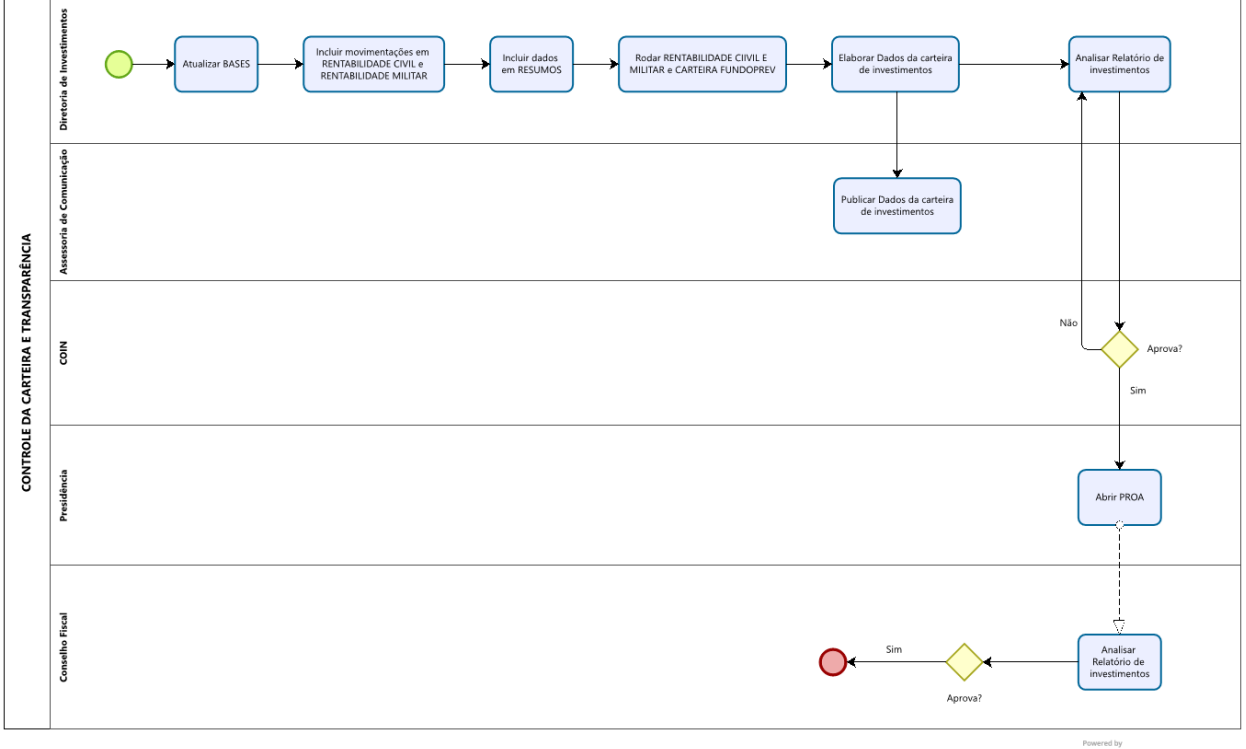

Powered by bizogi Modeler

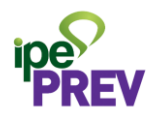

| Cód. 2.7 | APLICAÇÃO EM TPF | Versão: 7.0<br>Ano: 2024 |
|----------|------------------|--------------------------|
|----------|------------------|--------------------------|

**OBJETIVO DO PROCESSO:** Cotação de títulos públicos federais para incremento de posição em ativos do art. 7º, I, a, da Resolução CMN nº 4.963/2021.

**INSUMOS:** Análise de cenário de mercado interno. Cotações recebidas de intermediários financeiros.

SAÍDAS: Aumento de exposição em ativos pouco voláteis.

SISTEMAS UTILIZADOS: Microsoft Outlook e PDF.

#### RESPONSABILIDADES

| Participantes                                                                                     | Responsabilidades                                                                                                    |  |  |
|---------------------------------------------------------------------------------------------------|----------------------------------------------------------------------------------------------------|--|--|
| Gestor de Recursos do RPPS                                                                        | Identificar as oportunidades de alocação de ativos.                                                                                                    |  |  |
| Gerente de<br>Acompanhamento de<br>Mercado                                                        | Encaminhar solicitação de cotação;<br>Fechar posição com o intermediário financeiro que ofertar a maior taxa;<br>Identificar a alçada e encaminhar movimentação para autorização;<br>Receber a autorização, solicitar movimentação junto à Instituição<br>financeira e verificar sua efetivação. |  |  |
| Diretor de Investimentos,<br>Diretor de Administração e<br>Finanças ou<br>Comitê de Investimentos | Aprovar a movimentação de fundos, conforme a alçada.                                                                                                    |  |  |
| Intermediários financeiros                                                                        | Receber a cotação e respondê-la dentro do prazo estabelecido pela<br>Diretoria de Investimentos.                                                                                                    |  |  |

| ΕΤΑΡΑ | Atividade                                                 | Responsável                     | Detalhamento                                                                            |
|-------|-----------------------------------------------------------|---------------------------------|-----------------------------------------------------------------------------------------|
| 1     | Identificar as<br>oportunidades de<br>alocação de ativos. | Gestor de Recursos do<br>RPPS   | Analisar mercado interno para aferir a possibilidade de cotação de TPF na data.         |
| 2     | Encaminhar<br>solicitação de                              | Gerente de<br>Acompanhamento de | Envio de e-mail para os intermediários<br>financeiros em que deve constar:<br>a) Papel; |

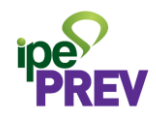

|   | cotação                                          | Mercado                                                                                                    | <ul> <li>b) Vértice;</li> <li>c) Quantidade;</li> <li>d) Marcação;</li> <li>e) Horário máximo de recebimento<br/>de propostas.</li> </ul>   |
|---|--------------------------------------------------|----------------------------------------------------------------------------------------------------|----------------------------------------------------------------------------------------------------|
| 3 | Fechar posição<br>comintermediário<br>financeiro | Gerente de<br>Acompanhamento de<br>Mercado                                                                 | Envio de e-mail para o intermediário<br>financeiro que ofertou a maior taxa, com<br>fechamento de posição e pedido de<br>confirmação de PU. |
| 4 | Encaminhar<br>movimentação para<br>autorização   | Gerente de<br>Acompanhamento de<br>Mercado                                                                 | Envio de e-mail com cálculo de alçada a<br>ser utilizada para a movimentação de<br>ativo                                                    |
| 5 | Aprovar a<br>movimentação                        | Diretor de<br>Investimentos,<br>Diretor de<br>Administração e<br>Finanças ou<br>Comitê de<br>Investimentos | Envio de e-mail com aprovação de movimentação.                                                                                              |
| 6 | Encaminhar<br>movimentação para<br>efetivação    | Gerente de<br>Acompanhamento de<br>Mercado                                                                 | Envio de e-mail para instituição financeira<br>de onde será resgatado valor a ser<br>reinvestido em TPF.                                    |

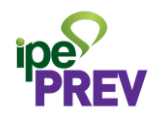

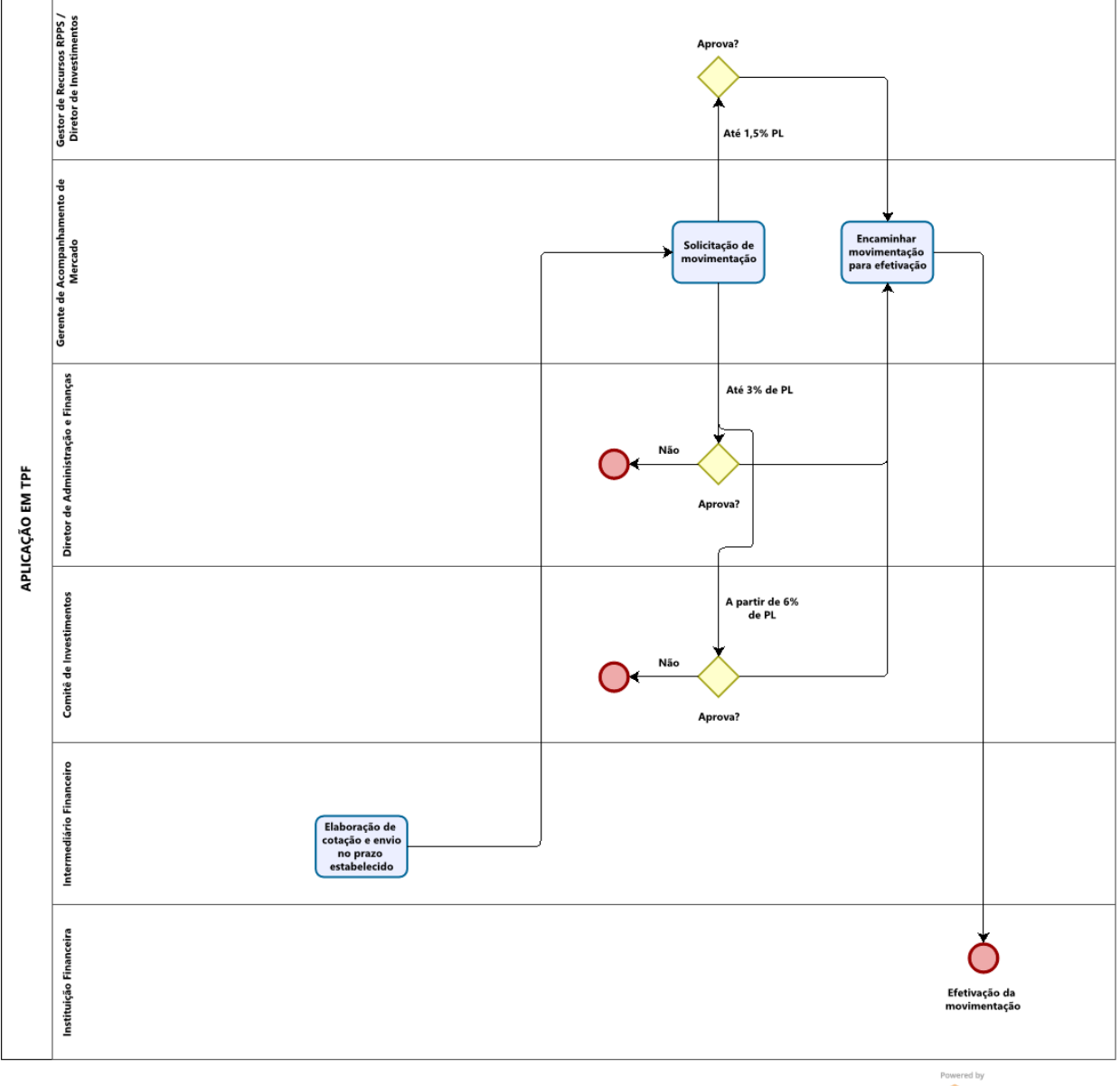

Powered by bizogi Modeler